# **Přímý kanál** První kroky se službou Přímý kanál

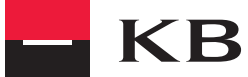

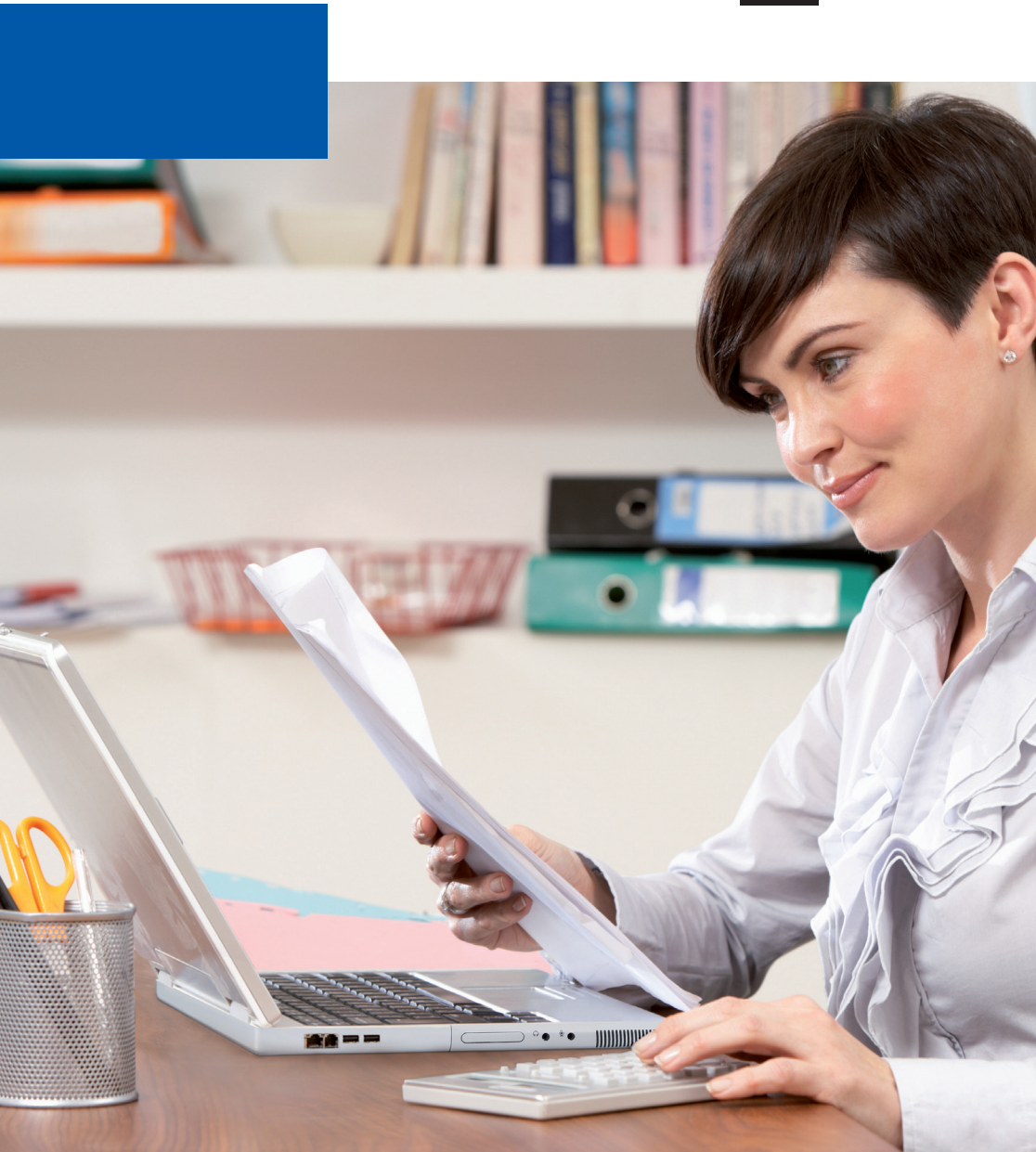

#### OBSAH

| Co Vám Přímý kanál nabízí?                                | 3  |
|-----------------------------------------------------------|----|
| Instalace aplikace Přímý kanál                            | 4  |
| Popis aplikace                                            | 6  |
| První kroky – Aktivace aplikace                           | 7  |
| První kroky – Odeslání dávky příkazů                      | 10 |
| –<br>První kroky – Stažení výpisů transakcí               | 12 |
| První kroky – Stažení eVýpisů                             | 14 |
| –<br>První kroky – Automatické stahování výpisů transakcí | 14 |

Vážená klientko, vážený kliente,

dovolte, abychom Vás přivítali mezi uživateli aplikace Přímý kanál – součásti moderního systému přímého bankovnictví Komerční banky. Přímý kanál efektivně zabezpečuje elektronickou výměnu dat mezi Vaším účetním systémem a bankou.

## CO VÁM PŘÍMÝ KANÁL NABÍZÍ?

Aplikace Přímý kanál, určená k přímé komunikaci účetního programu s Komerční bankou, má velmi jednoduché uživatelské prostředí s vysokou mírou automatizace všech činností. Nedílnou součástí služby Přímý kanál je přístup do internetového bankovnictví Komerční banky MojeBanka Business, v rámci něhož je možné dále sledovat stav odeslaných dávkových příkazů ze systému Přímý kanál, případně provést mazání či autorizaci odeslaných plateb.

Přímý kanál je součástí vybraných účetních systémů, u nichž se již nemusíte starat o instalaci aplikace. Při práci s vybranými účetními systémy můžete odesílat platby a stahovat transakční historii přímo z prostředí těchto systémů (není tedy třeba exportovat a importovat soubory mezi účetním systémem a aplikací Přímý kanál).

Aktuální seznam těchto účetních systémů naleznete na http://www.mojebanka.cz/cs/sluzby/primy-kanal/spoluprace-s-ucetnimi-systemy.shtml.

Podrobné popisy aplikace a detailní postupy práce naleznete v Nápovědě aplikace a v Uživatelské příručce pro obsluhu aplikace Přímý kanál (rovněž ke stažení na internetové adrese http://www.mojebanka.cz/cs/sluzby/primy-kanal/index.shtml).

Věříme, že naše služby přispějí k Vaší plné spokojenosti a umožní Vám pohodlné řešení veškerých finančních záležitostí.

Vaše Komerční banka

# INSTALACE APLIKACE PŘÍMÝ KANÁL

Po spuštění Internet Exploreru

Krok 1: Do adresového řádku internetového prohlížeče napište www.mojebanka.cz a stiskněte ENTER.

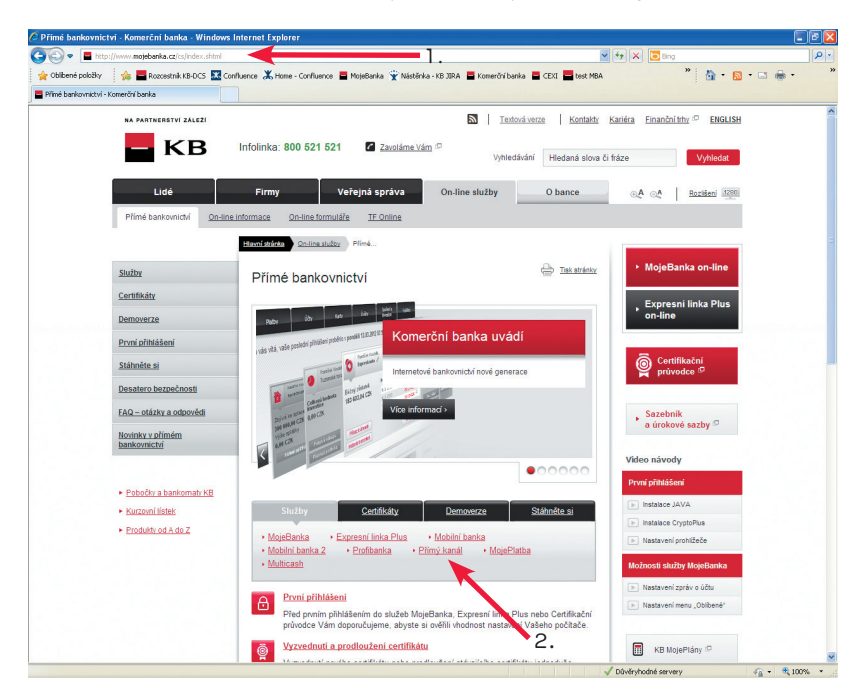

Krok 2: Klikněte na volbu Služby a vyberte Přímý kanál.

Krok 3: Na otevřené stránce klikněte v sekci Instalace služby na odkaz Instalační soubor.

Krok 4: V dialogovém okně zvolte tlačítko Spustit. (Soubor můžete také uložit a po skončení stahování jej spustit ze svého počítače.) Instalační soubor má velikost cca 6 MB. Po spuštění instalace (automaticky po stažení nebo poklepáním na instalační soubor pkkb\_setup.exe) postupujte podle pokynů instalačního průvodce. Instalace je velmi snadná a jejím výsledkem je vytvoření ikony v nabídce START a na ploše Windows.

V prohlížeči Firefox a Google Chrome není na výběr možnost Spustit, soubor se vždy stahuje na disk PC do složky Správce stahování.

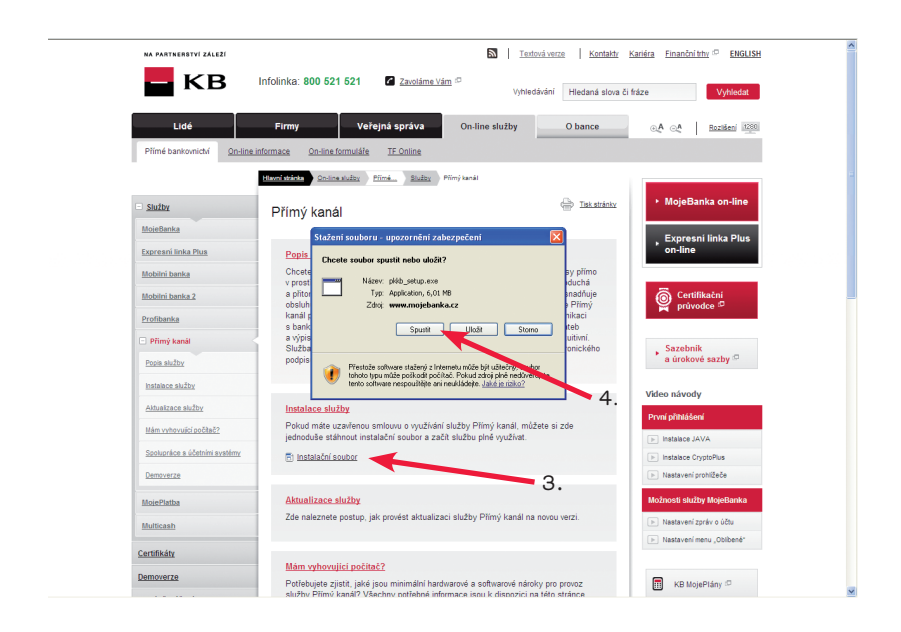

U vybraných účetních systémů (aktuální seznam na www.mojebanka.cz) je Přímý kanál již součástí instalace účetního systému. Není tedy třeba další instalace.

#### POPIS APLIKACE

Aplikace Přímý kanál je velmi jednoduchá aplikace určená k přímé komunikaci účetního programu se systémem Komerční banky. Program má velmi jednoduché uživatelské prostředí s vysokou mírou automatizace všech činností. Nedílnou součástí služby Přímý kanál je přístup ke službě internetového bankovnictví KB MojeBanka Business. V rámci služby MojeBanka Business je možno dále sledovat odeslané dávkové příkazy z aplikace Přímý kanál, případně provést smazání či autorizaci takto odeslaných dávek.

| 脑 Přímý kanál - Info |                                                                                                    |     |
|----------------------|----------------------------------------------------------------------------------------------------|-----|
| Б КВ                 | Přímý ka                                                                                                    | nál |
|                      | Nápověda                                                                                                    | 0   |
| Info                 | Vážení klienti,                                                                                                    | ^   |
| Ddeslání dávky       | vítejte v aplíkaci Přímý kanál, jejíž instalaci jste úspěšně dokončili a která je připravena pro<br>zahájení provozu. Děkujeme za důvěru, kterou jste projevili zakoupením právě tohoto<br>produktu.<br>Režim provozu aplikace se řídí Podmínkami pro poskythutí a využívání přímého |     |
| Stažení transakcí    | bankovnictví KB, a.s., blížší informace k její obsluže naleznete v Příručce pro obsluhu a<br>Nápovědě k aplikaci Přímý kanál. Věříme, že se náš nový produkt vychle stane nedílnou součástí a cenným pomocníkem                                                                      |     |
| Stažení avíz         | Vaší podnikatelské aktivity a že budete s našími službami trvale spokojeni.<br>Komerční banka, a.s.                                                                                                    |     |
| Výpisy akceptantů PK |                                                                                                    |     |
| eVýpisy              |                                                                                                    |     |
| Administrace         |                                                                                                    |     |
|                      |                                                                                                    | ~   |
| Konec                | Přímý kanál na www Tisk                                                                                                    |     |

#### Použití jednotlivých funkcí (tlačítek):

Tlačítko INFO: Otvírá okno s informacemi KB o aktualizacích aplikace Přímý kanál, plánovaných servisních akcích a další důležité informace. Tyto informace je možno vytisknout. Stiskem tlačítka Přímý kanál na www je možné otevřít www stránky KB, které obsahují nejnovější aktualizační soubory pro aplikaci.

Tlačítko **Odeslání dávky**: Tlačítko umožňuje odeslání připravených souborů – dávek platebních příkazů do banky. Automaticky se nabízí soubory z přednastaveného adresáře (viz postup uvedený níže).

Tlačítko **Stažení transakcí**: Pomocí tohoto tlačítka můžete provést stažení výpisů ve zvoleném formátu (KM – různé varianty, BEST nebo EDI BEST) do určeného adresáře. Nastavení preferovaného formátu výpisu a cílového adresáře provedete podle postupu uvedeného níže.

Tlačítko Stažení avíz: Pomocí tohoto tlačítka můžete provést stažení avíz do určeného adresáře.

Tlačítko **Výpisy akceptantů PK**: Tato funkce slouží akceptantům platebních karet (PK) pro stažení elektronických výpisů z transakcí provedených platebními kartami na jejich obchodních místech, případně i měsíčních přehledů obratů.

Tlačítko eVýpisy: Pomocí tohoto tlačítka můžete stáhnout výpisy k účtům daného subjektu.

Tlačítko Administrace: Pomocí tohoto tlačítka vyvoláte menu pro nastavení vlastností a chování aplikace Přímý kanál. Nastavení aplikace je prvním krokem, který je nutno provést po úspěšné instalaci aplikace na Váš počítač (viz níže uvedená část První kroky).

Tlačítko Konec: Stiskem tlačítka Konec ukončíte aplikaci Přímý kanál.

| 퉓 Přímý kanál - Info |                                                                                                    | × |
|----------------------|----------------------------------------------------------------------------------------------------|---|
| Б КВ                 | Přímý kanál                                                                                                    |   |
|                      | Nápověda 🥝                                                                                                    |   |
| Info                 | Vážení klienti,                                                                                                    |   |
| Odeslání dávky       | viteje v aplikaci Hrimy kanal, jejiz mistalaci jste uspesne dokoncili a ktera je pripravena pro<br>zahlajeni provozu. Dekujeme za dovčenu, kteruo jste projeviju zakoupenim prvave tohoto<br>produktu.<br>Režim provozu aplikace se řídí Podmínkami pro poskytnutí a využívání přímého |   |
| Stažení transakcí    | bankovnictví KB, a.s., blížší informace k její obsluze naleznete v Příručce pro obsluhu a<br>Nápovědě k aplikaci Přímý kanál.<br>Věříme, že se náš nový produkt rychle stane nedílnou součástí a cenným pomocníkem                                                                     |   |
| Stažení avíz         | Vaši podnikatelské aktivity a že budete s nasimi službami trvale spokojeni.<br>Komerční banka, a.s.                                                                                                    |   |
| Výpisy akceptantů PK |                                                                                                    |   |
| eVýpisy              |                                                                                                    |   |
| Administrace         |                                                                                                    |   |
|                      |                                                                                                    |   |
| Konec                | Přímý kanál na www Tisk                                                                                                    |   |

### PRVNÍ KROKY – AKTIVACE APLIKACE

Klikněte na ikonu Přímý kanál na ploše Windows nebo v nabídce účetního systému.

Krok 1: Klikněte na tlačítko Administrace na hlavní obrazovce.

Krok 2: Klikněte na záložku Subjekty.

|                      |                         |                     |            |                         | Dřímú kon  |
|----------------------|-------------------------|---------------------|------------|-------------------------|------------|
| кв                   |                         |                     |            |                         | Primy Kan  |
|                      |                         |                     |            | /                       | Nápověda 🤅 |
| Info                 | Stažení avíz            | Výpisy akcept       | antů Pk    | eVýpisy                 | Verze      |
|                      | Obecné Serve            | r proxy Subje       | ekty T     | Odesílání dávek         | Stažení TH |
| Odeslání dávku       |                         |                     |            |                         |            |
| O desidiri davky     | Pracovní adresář        | C:\Program F        | Files\Prim | y kanal\Temp\           |            |
| Stažaní transakcí    | Doba aktivního PIN      | 10 minu             | at Ome     | zení výběru adresářů    |            |
| Stazenii transakci   | Advess servery KP       | https://www         | moiebar    | ka oz/oriou-kapal/      |            |
|                      | Malesa servera Ko       | Indestrum           |            | ika.cz/piiny-kanai/     |            |
| Stazeni aviz         | Zapnout debug log       | Г                   | Poče       | et dní historie logů  5 |            |
|                      | Přepisovat existující s | oubory stejného jme | éna při st | ažení                   | Г          |
| √ýpisy akceptantů PK | Exportovat neúčetní i   | nformace z úvěrový  | ých účtů   |                         | Г          |
|                      | Exportovat neúčetní a   | wíza o FX platbách  | n          |                         | Г          |
| eVýpisy              | Exportovat informace    | SEPA EuroPlateb     |            |                         |            |
|                      |                         |                     |            |                         |            |
| Administrace         |                         |                     |            |                         |            |
|                      |                         | 1.                  |            |                         |            |
|                      |                         |                     |            |                         |            |
|                      |                         |                     | - 1        | 1                       |            |
| Konec                | Změnit heslo            | Původní nastav      | vení       | Uložit                  | Storno     |

Krok 3 a 4: Klikněte na tlačítko Nový a zadejte Vaše ID subjektu (nikoliv IČO), které najdete v bodě 2 Smlouvy o poskytování přímého bankovnictví.

Krok 5: Klikněte na tlačítko OK.

| КВ                  | Přímý kanál                                                                                                    |
|---------------------|----------------------------------------------------------------------------------------------------|
| Info                | Nápověda 😯<br>Stažení avíz Výpisy akceptantů PK eVýpisy Veze<br>Obecné Server proxy Subjekty Odesílání dávek Stažení TH       |
| Odeslání dávky      | D Subjekt                                                                                                    |
| Stažení transakcí   | 14<br>14 ID Subjektu                                                                                                    |
| Stažení avíz        | 14         Datum posledniho stažení TH         10.9.2008           14         Datum posledniho stažení Avíz         11.9.2008 |
| ýpisy akceptantů PK | 14<br>14 Datum posledniho stažení eVýpisů 11.9.2008                                                                           |
| eVýpisy             | 14) Datum posledního stažení výpisů 10.9.2008<br>14) akceptantů PK<br>14)                                                     |
| Administrace        | 5. UK Stomo                                                                                                    |
|                     | Nový Změnit Odstranit                                                                                                    |

Krok 6: Klikněte na záložku Stažení TH.

Krok 7: Zapište cestu do adresáře, kam aplikace Přímý kanál uloží výsledný soubor výpisu. K určení cílového adresáře můžete také použít tlačítko na procházení obsahu disku, kde nalistujete požadovaný cílový adresář.

(Nastavení cílového adresáře je důležitým krokem k zajištění automatizovaného přenosu výpisů z KB přímo do Vašeho účetního programu, který si požadovaný výpis již načte bez zbytečného hledání.)

| КВ                   | Přímý kanál                                                                                                    |            |
|----------------------|----------------------------------------------------------------------------------------------------|------------|
| Info                 | Nápověda Q<br>Stažení avíz Výpisy akceptantů PK eVýpisy Verze<br>Obecné Server proxy Subjekty Odesilári dávek Stažení TH |            |
| Odeslání dávky       | Adresář stažených transakcí C:\Program Files\Primy kanal\TH\                                                             | <b>'</b> . |
| Stažení transakcí    | Formát souboru s transakcemi [BEST (KMO)]                                                                                | 8.         |
| Stažení avíz         | Maska souboru neprovedených příkazů RJPAY_HBYYHBMMHBDD_HSID                                                              |            |
| Výpisy akceptantů PK | Vytvářet soubory po účtech 🗆 🔶 9.                                                                                        |            |
| eVýpisy              | i roun o nouno e rypey                                                                                                   |            |
| Administrace         |                                                                                                    |            |
|                      |                                                                                                    |            |
| Kopec                | Teržně konto Půuselé nastauzní Ulině i Starna                                                                            |            |

Krok 8: Stiskem šipky ve vyklápěcím seznamu Formát souboru s transakcemi zvolte požadovaný formát výsledného výpisu. Aplikace Přímý kanál podporuje základní formáty dat KB: KM (kompatibilní média), BEST a EDI BEST. Vyberte takový formát dat, který podporuje Váš účetní systém. Komerční banka doporučuje, pokud je to možné, používání formátu dat EDI BEST.

Aplikace Přímý kanál automaticky vytvoří pro každý obchodní den výstupní soubor výpisů, který uloží do určeného cílového adresáře a v určeném formátu dat. Výpisy obsahují transakce vždy za všechny účty daného subjektu. Za každý subjekt je vytvořen vždy jeden soubor výpisů za každý obchodní den.

Dále můžete nastavit kritéria (masku) názvu souborů výpisů. Podle tohoto nastavení bude aplikace pojmenovávat soubory výpisů. Bližší informace, jak nastavit Vámi požadovaný název souboru výpisů, naleznete v příslušné kapitole Nápovědy nebo Uživatelské příručky pro aplikaci Přímý kanál. Nastavení názvu souboru je již od nás nastaveno tak, aby název cílového souboru obsahoval příslušný obchodní den a pro každý subjekt – firmu se vytvářel samostatný soubor.

Krok 9: Dále můžete zvolit, v jaké formě bude Přímý kanál vytvářet soubory výpisů. Pokud necháte políčko prázdné, uloží Přímý kanál výpisy za všechny Vaše účty do jednoho souboru za obchodní den. Pokud zatrhnete volbu Vytvářet po účtech, aplikace uloží výpisy za každý účet a obchodní den do samostatného souboru. Soubor bude odlišen číslem účtu. Pokračujte kliknutím na záložku Odesílání dávek.

Krok 10: Jako první nastavte cestu do adresáře, kam Váš účetní program ukládá výstupní soubor příkazů (k úhradě, inkasu, případně k úhradě do zahraničí). Pro určení požadovaného adresáře můžete použít tlačítko Procházet (viz šipka č. 10). Pokud chcete vždy při odesílání dávek určit cestu k souboru příkazů ručně, nemusíte hodnotu přednastavenou programem měnit.

Krok 11: Další možností je nastavení adresáře, kam Přímý kanál uloží úspěšně odeslané dávky příkazů. Jedná se o tzv. archiv, kam se ukládají Vámi odeslané dávky příkazů a je možno je použít například pro zpětné prohlédnutí. Program má cestu do archivního adresáře již nastavenu, pokud ale chcete použít vlastní adresářovou strukturu, můžete tuto cestu změnit.

| КВ                   |                                                                | Přímý kanál                                                                    |
|----------------------|----------------------------------------------------------------|--------------------------------------------------------------------------------|
| Info                 | Stažení avíz Výpisy al<br>Obecné Server proxy                  | Nápověda ?<br>kceptantů PK eVýpisy Ven<br>Subjekty Odesílání dávek Stožení TH, |
| Odeslání dávky       | Adresář dávek k importu                                        | C:\Program Files\Primy kanal\Bat                                               |
| Stažení transakcí    | Adresář s archivem odeslaných dáv<br>Adresář zamítnutých dávek | rek C:\Program Files\Primy kanal\Bat                                           |
| Stažení avíz         | Maska souboru s lokální validací                               | #BATCHNAME_#YY#MM#DD_#                                                         |
| Výpisy akceptantů PK | Maska souboru s validací v bance<br>Maska souboru v archívu    | #BATCHNAME_#YY#MM#DD_#                                                         |
| eVýpisy              | Automaticky vyřazovat chybné přík                              | azy z dávky                                                                    |
| Administrace         | Kontrolovat datum Odeslání a Vytvo                             | vření na aktuální datum 🔽                                                      |
|                      |                                                                |                                                                                |
| Konec                | Změnit heslo Původní r                                         | astaveni Illožit Storno                                                        |

Krok 12: Aplikace Přímý kanál Vám do nastaveného adresáře uloží zamítnuté dávky a příkazy. Nastavte tedy cestu do zvláštního adresáře, kam budou ukládány zamítnuté příkazy. Takto zamítnuté příkazy si můžete prohlédnout, najít chybu a rychle ji opravit. Nemusíte se již zdržovat vyhledáváním zamítnutých plateb.

Krok 13: Aplikace Přímý kanál umožňuje v případě chybných příkazů v dávce tyto chybné příkazy vyřadit a zbytek dávky odeslat do banky ke zpracování.Tato volba je již od nás přednastavena. V případě, že chcete, aby byla celá dávka zamítnuta, zrušte zaškrtnutí tohoto políčka.

Krok 14: Klikněte na záložku Obecné.

Krok 15: Nakonec stiskněte tlačítko Uložit. Nyní již můžete plně využívat novou službu Přímý kanál.

| КВ                  |                                 | 14.               |                         | Přímý kanál |
|---------------------|---------------------------------|-------------------|-------------------------|-------------|
|                     |                                 |                   |                         | Nápověda 🕝  |
| Info                | Stažení aví                     | isy akceptantů Př | < eVýpisy               | Verze       |
|                     | Obecné Server proxy             | Subjekty          | Odesílání dávek         | Stažení TH  |
| Odeslání dávky      | Pressuní adresíž                | \Program Files\Pr | imu kanal\Temn\         |             |
|                     | Fiacovni aulesai jo.            |                   | ing Kunur ( cmp (       |             |
| Stažení transakcí   | Doba aktivního PIN              | ) minut On        | nezení výběru adresářů  |             |
|                     | Adresa serveru KB ht            | tps://www.mojeb   | anka.cz/primy-kanal/    | _           |
| Stažení avíz        | Zapnout debug log               | Po                | čet dní historie logů 5 | -           |
|                     | Přepisovat existuiící souborv s | teiného iména při | stažení                 | E           |
| ýpisy akceptantů PK | Exportovat neúčetní informace   | z úvěrových účt   | ů                       | E II        |
|                     | Exportovat neúčetní avíza o F   | X platbách        |                         |             |
| eVýpisy             | Exportovat informace SEPA E     | uroPlateb         |                         | E II        |
|                     |                                 |                   |                         |             |
| Administrace        |                                 |                   |                         |             |
|                     |                                 |                   |                         |             |
|                     |                                 |                   |                         |             |
|                     |                                 |                   |                         |             |
| Konec               | Změnit heslo Půvo               | odní nastavení    | Uložit                  | Storno      |

Pokud budete používat Přímý kanál pro stahování avíz, klikněte na záložku **Stažení avíz** a nastavte požadovaný cílový adresář.

# PRVNÍ KROKY – ODESLÁNÍ DÁVKY PŘÍKAZŮ

Po ukončení exportu plateb z Vašeho účetního programu spusťte Přímý kanál poklepáním na ikonu Přímý kanál na ploše Windows a dále pokračujte podle těchto kroků:

Krok 1: Klikněte na tlačítko Odeslání dávky.

Krok 2: Vyberte preferovaný formát souboru příkazů, který jste vytvořili ve Vašem účetním programu. Na výběr máte z těchto možností:

BEST – v seznamu dostupných souborů se zobrazí pouze soubory s příponou \*.IKM KM – v seznamu dostupných souborů se zobrazí pouze soubory s příponou \*.KPC EDI BEST – v seznamu dostupných souborů se zobrazí pouze soubory s příponou \*.EDI XML – v seznamu dostupných souborů se zobrazí pouze soubory s příponou \*.XML Vše – zobrazí se všechny soubory v adresáři

**Krok 3**: Vyberte požadovaný soubor nebo více souborů – dávek příkazů, které chcete odeslat. Označování souborů myší funguje dle známých postupů pro aplikace Windows. Můžete kliknutím označit pouze jeden soubor nebo pomocí podržení klávesy CTRL a kliknutím na jednotlivé soubory provést požadovaný výběr.

Krok 4: Stiskněte tlačítko Importovat. Tímto krokem zahájíte proces odeslání dávek příkazů ke zpracování v KB. Nyní proběhne lokální (místní) kontrola dávek příkazů. Aplikace Přímý kanál kontroluje správnost formátu čísel účtů a protiúčtů, variabilní symboly a data splatnosti jednotlivých příkazů. Výsledek validace (kontroly) je zobrazen v dialogovém okně.

| 脑 Přímý kanál - Odeslá  | ní dávky             |                     | 2                      |    |
|-------------------------|----------------------|---------------------|------------------------|----|
| Б КВ                    | 1.                   |                     | Přímý kanál            | .3 |
| Info                    | C:\                  | Název souboru Datum | Nápověda 😧<br>Velikost |    |
| Odeslání dávky          | Primy kanal<br>Batch | 20200 10, 11,02     | 1112                   |    |
| Stažení transakcí       | CZK                  |                     |                        |    |
| Stažení avíz            |                      |                     |                        |    |
| Výpisy akceptantů PK    |                      |                     |                        |    |
| eVýpisy<br>Administrace |                      | 2.                  |                        |    |
|                         |                      | Formát BEST V Ma    | nska tikminista        |    |
| Konec                   |                      | Dbno XML            | Importovat             | 4. |

Krok 5: Nyní máte dvě možnosti – můžete příkazy odeslat přímo ke zpracování stiskem tlačítka Pokračovat v odeslání nebo pouze uložit stiskem tlačítka Uložit k autorizaci.

Pokračovat k odeslání – po stisknutí tohoto tlačítka budou příkazy odeslány přímo ke zpracování.

Uložit k autorizaci – použijete v případě, že platby připravujete k podpisu a autorizuje je jiný uživatel (např. pro majitele apod.).

Krok 6: Nyní zapište Váš PIN. Při odesílání dávky se okno aplikace CryptoPlus, v němž je vyžadováno zadání PIN, zobrazuje 2x (poprvé se pouze přihlašujete k Vaší čipové kartě a k serveru KB, teprve podruhé autorizujete vlastní odeslání dávky, jejíž rekapitulace je zobrazena, ke zpracování do banky).

| 🔯 Report o lokální validaci                                                                               |                                                                  |
|----------------------------------------------------------------------------------------------------|------------------------------------------------------------------|
|                                                                                                    | Nápověda 🚱                                                       |
| Název dávky Výsledek validace Počet zvalidov<br>DEMO.EDI Dávka zvalidována 2                              | Zvalidované - Počet ve Zvalidované - Počet na Počet nez<br>0 2 0 |
|                                                                                                    |                                                                  |
|                                                                                                    |                                                                  |
|                                                                                                    |                                                                  |
|                                                                                                    | Б                                                                |
|                                                                                                    | 0.                                                               |
|                                                                                                    |                                                                  |
|                                                                                                    |                                                                  |
| <                                                                                                    |                                                                  |
| Certifikát na čipové kartě                                                                                |                                                                  |
| Zadejte PIN v aplikaci CtyptoPlus.                                                                        | Pokračovat v Uložit k Storno                                     |
|                                                                                                    |                                                                  |
|                                                                                                    |                                                                  |
| -                                                                                                    | <b>•</b>                                                         |
| CryptoPlus                                                                                                | ×                                                                |
| Přihlášení k serveru KB                                                                                   |                                                                  |
| Certifikát na čipové kartě                                                                                |                                                                  |
|                                                                                                    |                                                                  |
|                                                                                                    | PIN (zbývají 3 pokusy): PNMásk                                   |
|                                                                                                    |                                                                  |
|                                                                                                    | +                                                                |
| CryptoPlus                                                                                                |                                                                  |
| Digitální podpis<br>Dávka – zadání; autorizace                                                            |                                                                  |
| Zkontrolujte si prosim údaje o transakci.<br>Jejich správnost potvrdíte zadáním PINu a stisknutím tlačití | ka Podepsat.                                                     |
| K8 ID dávky                                                                                               | 10CRE6FFLS                                                       |
| Elektronicky otisk<br>Počet zvalidovaných příkazů                                                         | EASeYErFq/Or/gQVW35EQ+pgMVo+<br>2                                |
| Typ zpracování<br>Popis dávky                                                                             | Dávková<br>DEMO,EDI                                              |
|                                                                                                    |                                                                  |
|                                                                                                    |                                                                  |
|                                                                                                    |                                                                  |
|                                                                                                    |                                                                  |
|                                                                                                    |                                                                  |
|                                                                                                    |                                                                  |
|                                                                                                    | 6.                                                               |
|                                                                                                    |                                                                  |
| Technicki skilled                                                                                         | DIM (Things 2 polyce)                                            |
| Accession and a second a contract                                                                         | Ene (adjivaji o pokusy):   Podepsat                              |

Krok 7: Po odeslání dávek do banky je v dialogovém okně vypsán výsledek komunikace s bankou. Nejdůležitější informace je v poli Stav dávky. Zde se dozvíte, v jakém stavu se dávka nachází. Úspěšně přijatá dávka má stav Zpracovávaná, dávka úspěšně přijatá k autorizaci má stav K autorizaci. Dávku, která je odeslána k autorizaci, je možno autorizovat potřebným množstvím podpisů prostřednictvím služby MojeBanka Business. Proces odeslání dávek ukončíte stiskem tlačítka OK.

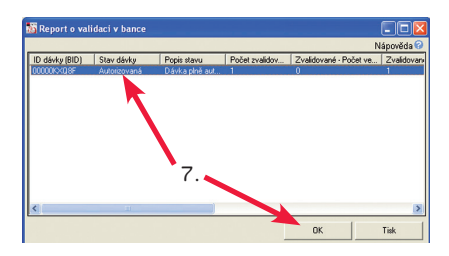

# PRVNÍ KROKY – STAŽENÍ VÝPISŮ TRANSAKCÍ

Krok 1: Klikněte na tlačítko Stažení transakcí.

Krok 2: Po kliknutí na tlačítko Stáhnout začne Přímý kanál po přihlášení stahovat výpisy za jednotlivé subjekty (firmy). Aplikace Přímý kanál provede stažení Výpisů transakcí za všechny obchodní dny od posledního data přihlášení.

| Přímý kanál - Stažení                                       | transakci                                                           |             |
|-------------------------------------------------------------|---------------------------------------------------------------------|-------------|
| кв                                                          |                                                                     | Přímý kanál |
| Info<br>Odeslání dávky<br>Stažení transakcí<br>Stažení avíz | ID Subjektu   Datum posledniho stažení<br>1111111111 3.3.2008<br>]. | Nápověda 🧭  |
| eVýpisy<br>Administrace                                     |                                                                     |             |
| Konec                                                       | Zmēnit datum                                                        | Stáhnout    |

Kroky 3 a 4: Zadejte svůj PIN a potvrďte kliknutím na tlačítko Přihlásit.

**Krok 5**: Vyčkejte na dokončení komunikace s KB a zpracování výpisů. Pokud stahujete výpisy za více subjektů nebo za delší období, může být doba komunikace delší. Vždy vyčkejte na zobrazení dialogového okna viz Krok 6.

| 🐻 Prúběh zpracování 🛛 🔀                                  |           |
|----------------------------------------------------------|-----------|
| Stažení transakcí                                        |           |
| Stahování transakcí pro subjekt 137137137a den 23.9.2012 |           |
|                                                          |           |
| Sterno                                                   |           |
|                                                          | -         |
| CryptoPlus                                               |           |
| Přihlášení k serveru KB                                  | 3. a 4.   |
| Certifikát na čipové kartě                               |           |
|                                                          | Přihlásit |

Krok 6: Ukončení procesu stahování výpisů ohlásí program tak, že zobrazí dialogové okno s informacemi o výsledku komunikace s bankou. Zde vidíte, za které obchodní dny jste stáhli výpis (transakce), jeho umístění a máte možnost si tento výpis zobrazit – Zobrazit transakce. Dále máte možnost zobrazit případné zamítnuté platby – Zobrazit neprovedené příkazy. Proces stahování výpisů ukončíte kliknutím na tlačítko OK. Nyní máte výpisy (transakce) uloženy v nastaveném adresáři a ve formátu, který jste si zvolili v nastavení. Tyto výpisy můžete ihned načíst do Vašeho účetního programu.

| Nápověda G           bijeklu         Datum         TH         ZAM         Stažené transakce a neprovedené příkazy         •           55123         05.05.2012         Zvolené datum není obchodní den a nelze proto pro něj získat transakční h         •           56123         05.05.2012         Zvolené datum není obchodní den a nelze proto pro něj získat transakční h           56123         05.05.2012         Zvolené datum není obchodní den a nelze proto pro něj získat transakční h           56123         05.05.2012         Zvolené datum není obchodní den a nelze proto pro něj získat transakční h           56123         05.05.2012         Zvolené datum není obchodní den a nelze proto pro něj získat transakční h           56123         05.05.2012         Zvolené datum není obchodní den a nelze proto pro něj získat transakční h           56123         05.05.2012         Zvolené datum není obchodní den a nelze proto pro něj získat transakční h                                                                                                    |
|----------------------------------------------------------------------------------------------------|
| ubjektu         Datum         TH         ZAM         Stažené transakce a neprovedené příkazy         •           56123         05.05 2012         Akce proběhla úrpěník         •         •         •         •         •         •         •         •         •         •         •         •         •         •         •         •         •         •         •         •         •         •         •         •         •         •         •         •         •         •         •         •         •         •         •         •         •         •         •         •         •         •         •         •         •         •         •         •         •         •         •         •         •         •         •         •         •         •         •         •         •         •         •         •         •         •         •         •         •         •         •         •         •         •         •         •         •         •         •         •         •         •         •         •         •         •         •         •         •         •         •         •         < |
| 56121         O 4.05 2012         X         Acce proběhl ú úrpěřně.           5613         05.05 2012         Zvolené datum neri obchodní den a netze proto pro něj sírkat transakční h           5613         05.05 2012         Zvolené datum neri obchodní den a netze proto pro něj sírkat transakční h           5613         07.05 2012         Zvolené datum neri obchodní den a netze proto pro něj sírkat transakční h           5613         07.05 2012         Zvolené datum neri obchodní den a netze proto pro něj sírkat transakční h           5613         08.05 2012         Zvolené datum neri obchodní den a netze proto pro něj sírkat transakční h           5613         08.05 2012         Zvolené datum neri obchodní den a netze proto pro něj sírkat transakční h           5613         08.05 2012         Zvolené datum neri obchodní den a netze proto pro něj sírkat transakční h                                                                                                    |
| 56123         05.05.2012         Zvolené datum není obchodní den a netze proto pro něj sískat transakční h           56123         05.05.2012         Zvolené datum není obchodní den a netze proto pro něj sískat transakční h           56123         07.05.2012         Akce probělňa úspěšně.           56123         08.05.2012         Zvolené datum není obchodní den a netze proto pro něj sískat transakční h           56123         08.05.2012         Zvolené datum není obchodní den a netze proto pro něj získat transakční h           56123         08.05.2012         Zvolené datum není obchodní den a netze proto pro něj získat transakční h           56123         08.05.2012         Koce probělňa úspěšně.                                                                                                    |
| 56123         05.05.2012         Zvolené datum neri obchodní den a netze proto pro něj získat transakční h           56123         07.05.2012         X         Akce proběhla vujeříná.           56123         07.05.2012         X         Akce proběhla vujeříná.           56123         07.05.2012         X         Akce proběhla vujeříná.           56123         08.05.2012         Zvolené datum neri obchodní den a netze proto pro něj získat transakční h           56123         08.05.2012         X         Akce proběhla vujeříná.                                                                                                    |
| 56123 07.05.2012 X Akce proběha úspěšně.     56123 08.05.2012 Zvolené datum není obchodní den a nelze proto pro něj získat transakční h     56123 09.05.2012 X Akce proběha úspěšně.                                                                                                    |
| 56123         08.05.2012         Zvolené datum není obchodní den a nelze proto pro něj získat transakční h           56123         09.05.2012         X         Akce proběhla úspěšně.                                                                                                    |
| 56123 09.05.2012 × Akce proběhla úspěšně.                                                                                                    |
|                                                                                                    |
| 56123 10.05.2012 × Akce proběhla úspěšně.                                                                                                    |
| 56123 11.05.2012 X Akce proběhla úspěšně.                                                                                                    |
| 56123 12.05.2012 Zvolené datum není obchodní den a nelze proto pro něj získat transakční h                                                                                                    |
| 56123 13.05.2012 Zvolené datum není obchodní den a nelze proto pro něj získat transakční h                                                                                                    |
| 56123 14.05.2012 × Akce proběhla úspěšně.                                                                                                    |
| 56123 15.05.2012 X Akce proběhla úspěšně.                                                                                                    |
| 56123 16.05.2012 Pro tento den nejsou žádné transakce v transakční historii.                                                                                                    |
| 56123 17.05.2012 Pro tento den nejsou žádné transakce v transakční historii.                                                                                                    |
| 00040 10 0E 0010 V Alex ====================================                                                                                                    |

# PRVNÍ KROKY – STAŽENÍ EVÝPISŮ

Krok 1: Klikněte na tlačítko eVýpisy.

Krok 2: Vyberte požadovaný eVýpis nebo více eVýpisů, které chcete stáhnout do PC.

**Krok 3**: Po kliknutí na tlačítko **Stáhnout** a přihlášení začne Přímý kanál stahovat eVýpisy za jednotlivé subjekty (firmy).

| Přímý kanál - eVýpis | у                                                               |              |
|----------------------|-----------------------------------------------------------------|--------------|
| КВ                   |                                                                 | Přímý kaná   |
| Info                 | ID Subjektu Datum a čas posledního stažení<br>14141414 4.9.2008 | Nápověda 💡   |
| Odeslání dávky       | 111114141 4.9.2008                                              |              |
| Stažení transakcí    |                                                                 |              |
| Stažení avíz         | 2.                                                              |              |
| Výpisy akceptantů PK |                                                                 |              |
| eVýpisy              | 1. :                                                            | 3.           |
| Administrace         |                                                                 | $\backslash$ |
| Konec                | Změnit datum                                                    | Stáhnout     |

# PRVNÍ KROKY – AUTOMATICKÉ STAHOVÁNÍ VÝPISŮ TRANSAKCÍ

K využití služby automatického stahování výpisů (transakční historie) je třeba zřízení firemního certifikátu. Ten na rozdíl od osobního certifikátu umožňuje pouze pasivní přístup k Vašim účtům (stahování dat), nikoli zasílání platebních příkazů. Firemní certifikát spolu s nastavením Plánovače úloh v operačním systému umožní plně automatické stahování dat v libovolné frekvenci.

Krok 1: Spusťte aplikaci z příkazové řádky s parametry: *Příkazový řádek spustíte kliknutím na tlačítko Start – Spustit.* pkkb.exe /action=admin /mode=cert

Přímý kanál se spustí v režimu administrace firemního certifikátu.

Krok 2: Stiskněte tlačítko Administrace a zvolte záložku Firemní certifikát.

Krok 3: Do pole Cesta k firemnímu certifikátu zadejte umístění souboru s firemním certifikátem, pro snazší zadání použijte tlačítko Procházet.

Do pole **Heslo k firemnímu certifikátu** zadejte své tajné heslo k firemnímu certifikátu. Aplikace umožňuje obsluhovat více subjektů prostřednictvím více firemních certifikátů, které do aplikace přiřadíte stejným způsobem.

| Info                 | Nápověda ()<br>Obecné Server proxy Subjekty Odesilání dávek Stažaní IVI<br>Stažení avíz Výpisy Akceptantů PK, eVýpisy Filemní cetříkkit Verze |
|----------------------|----------------------------------------------------------------------------------------------------|
| Odeslání dávky       | Poř Cesta k firem. certifikátu ID Subjektu Nový                                                                                               |
| Stažení transakcí    | Firemní certifikát                                                                                                    |
| Stažení avíz         | Cesta k firem. certifikátu N:\7400\DCS\BU_TESTY\R11_2\Cer<br>Heslo k firem. certifikátu                                                       |
| Výpisy akceptantů PK | Subjekt 111111444                                                                                                    |
| e∀ýpisy              | 2. <u>OK</u> <u>Storno</u>                                                                                                    |
| Administrace         |                                                                                                    |

Krok 4: Stiskněte tlačítko Uložit a ukončete aplikaci Přímý kanál.

**Krok 5:** Použití firemního certifikátu je možné pouze při spuštění aplikace Přímý kanál z příkazové řádky s příslušnými parametry. Pro zjednodušení práce uživatele lze ale připravit na ploše nebo v nabídce Start systému Windows speciální zástupce (ikony) pro automatické stažení dat s přihlášením pomocí firemního certifikátu.

Po instalaci aplikace je na ploše vytvořen zástupce Přímý kanál. Tohoto zástupce zkopírujte a přejmenujte např. na Stažení TH.

Krok 6: Ve vlastnostech nového zástupce potom původní cíl:

"C:\Program Files\Primy kanal\pkkb.exe"

upravte doplněním parametrů na:

"C:\Program Files\Primy kanal\pkkb.exe" /action=get /mode=cert"

Obdobně vytvořte dalšího zástupce např. Stažení avíz a upravte cíl na:

"C:\Program Files\Primy kanal\pkkb.exe" /action=getadvice /mode=cert"

Pokud stahujete transakční historii pro více subjektů, spustíte aplikaci následujícími parametry: "C:\Program Files\Primy kanal\pkkb.exe" /action=getadvice /mode=cert /fc=1, 2, 3, ..." Číslo vždy koresponduje s pořadím certiftikátu, které je zobrazeno v administraci na záložce Firemní certifikát

Parametr /fc je nepovinný, tzn. že pokud nebude při spouštění aplikace zadán, použije se automaticky první certifikát v pořadí. Jestliže tedy využíváte pouze jeden firemní certifikát, nemusíte tento parametr vůbec uvádět.

|            | Přímý kanál                                        |  |
|------------|----------------------------------------------------|--|
|            | Typ cíle: Application                              |  |
| římý kanál | Umístění cíle: Primy kanal                         |  |
|            | Cil: y kanal\pkkb.exe" /action=getadvice mode=cert |  |
|            | Spustit v: "C:\Primy kanal"                        |  |
|            | Klávesová<br>zkratka:                              |  |
|            | Spusjit: V normálním okně                          |  |
|            | Komentář:                                          |  |
|            | Najít cíl                                          |  |
|            |                                                    |  |
|            |                                                    |  |
|            |                                                    |  |
|            |                                                    |  |

Krok 7: Vynikající možností využití firemního certifikátu je stažení dat z banky zcela bez zásahu uživatele. Přitom ovšem musí být k dispozici soubor s firemním certifikátem (např. na pevném disku počítače). Pak je možné naplánovat stahování dat na určitou dobu pomocí Plánovače úloh ve Windows nebo příkazu at.

Vždy v zadaný čas pak dojde k automatickému spuštění aplikace Přímý kanál v režimu stahování dat s přihlášením pomocí firemního certifikátu.

Další detailní informace o ovládání a funkcích aplikace naleznete v Uživatelské příručce pro obsluhu aplikace Přímý kanál a v Nápovědě aplikace.

Pro pomoc s obsluhou aplikace a poskytování dalších informací můžete využít rovněž naši Klientskou linku přímého bankovnictví Komerční banky +420 955 551 552.

# Chcete více informací? Ptejte se.

Vaše otázky rád zodpoví Váš bankovní poradce. Můžete také kontaktovat naše telefonní bankéře na bezplatné Infolince KB 800 521 521 nebo navštívit www.kb.cz.

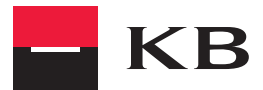